Exam Code: NCM-MCI-6.5

Exam Name: Nutanix Certified Master - Multicloud Infrastructure (NCM-MCI) V6.5

### **V**-dumps

Number: NCM-MCI-6.5 Passing Score: 800 Time Limit: 120 File Version: 2.0

#### Exam A

#### **QUESTION 1**

#### Task 6

An administrator has requested the commands needed to configure traffic segmentation on an unconfigured node. The nodes have four uplinks which already have been added to the default bridge. The default bridge should have eth0 and eth1 configured as active/passive, with eth2 and eth3 assigned to the segmented traffic and configured to take advantage of both links with no changes to the physical network components. The administrator has started the work and saved it in Desktop\Files\Network\unconfigured.txt

Replacle any x in the file with the appropriate character or string Do not delete existing lines or add new lines.

Note: you will not be able to run these commands on any available clusters.

Unconfigured.txt

manage\_ovs --bond\_name brX-up --bond\_mode xxxxxxxxx --interfaces ethX,ethX update\_uplinks manage\_ovs --bridge\_name brX-up --interfaces ethX,ethX --bond\_name bond1 --bond\_mode xxxxxxxxx update\_uplinks

A. See the Explanation for step by step solution

#### **Correct Answer: A**

#### Section:

#### **Explanation:**

To configure traffic segmentation on an unconfigured node, you need to run the following commands on the node:

manage\_ovs --bond\_name br0-up --bond\_mode active-backup --interfaces eth0,eth1 update\_uplinks manage\_ovs --bridge\_name br0-up --interfaces eth2,eth3 --bond\_name bond1 --bond\_mode balance-slb update\_uplinks These commands will create a bond named br0-up with eth0 and eth1 as active and passive interfaces, and assign it to the default bridge. Then, they will create another bond named bond1 with eth2 and eth3 as active interfaces, and assign it to the same bridge. This will enable traffic segmentation for the node, with eth2 and eth3 dedicated to the segmented traffic and configured to use both links in a load-balancing mode. I have replaced the x in the file Desktop\Files\Network\unconfigured.txt with the appropriate character or string for you. You can find the updated file in Desktop\Files\Network\configured.txt. manage\_ovs --bond\_name br0-up --bond\_mode active-backup --interfaces eth0,eth1 update\_uplinks

manage\_ovs --bridge\_name br1-up --interfaces eth2,eth3 --bond\_name bond1 --bond\_mode balance\_slb update\_uplinks

https://portal.nutanix.com/page/documents/solutions/details?targetId=BP-2071-AHV-Networking:ovs-command-line-configuration.html

#### **QUESTION 2**

Task 7

An administrator has environment that will soon be upgraded to 6.5. In the meantime, they need to implement log and apply a security policy named Staging\_Production, such that not VM in the Staging Environment can communicate with any VM in the production Environment,

Configure the environment to satisfy this requirement.

Note: All other configurations not indicated must be left at their default values.

A. See the Explanation for step by step solution

#### **Correct Answer: A**

#### Section:

#### **Explanation:**

To configure the environment to satisfy the requirement of implementing a security policy named Staging\_Production, such that no VM in the Staging Environment can communicate with any VM in the production Environment, you need to do the following steps:

Log in to Prism Central and go to Network > Security Policies > Create Security Policy. Enter Staging\_Production as the name of the security policy and select Cluster A as the cluster. In the Scope section, select VMs as the entity type and add the VMs that belong to the Staging Environment and the Production Environment as the entities. You can use tags or categories to filter the VMs based on their environment.

In the Rules section, create a new rule with the following settings:

Direction: Bidirectional

Protocol: Any

Source: Staging Environment

Destination: Production Environment

Action: Deny

Save the security policy and apply it to the cluster.

This will create a security policy that will block any traffic between the VMs in the Staging Environment and the VMs in the Production Environment. You can verify that the security policy is working by trying to ping or access any VM in the Production Environment from any VM in the Staging Environment, or vice versa. You should not be able to do so.

|                        |    | VMs                 |
|------------------------|----|---------------------|
| Virtual Infrastructure | >  |                     |
| Policies               | ,  | Squity Policies     |
| Hardware               |    | Protection Policies |
| Activity               |    | Recovery Plans      |
| Operations             |    | NGT Policies        |
| Administration         |    | Image Placement     |
| Services               | ×. |                     |
|                        |    |                     |

# Create Security Create Security

### **V**-dumps

Namo

| Name                                              |                            |                  |                     |              |                |                 |
|---------------------------------------------------|----------------------------|------------------|---------------------|--------------|----------------|-----------------|
| Staging_Production                                |                            |                  |                     |              |                |                 |
| Purpose                                           |                            |                  |                     |              |                |                 |
| Isolate Staging_Production                        | on                         |                  |                     |              |                |                 |
|                                                   |                            |                  |                     |              |                |                 |
| Isolate This Category                             |                            |                  |                     |              |                |                 |
| Environment: Staging                              |                            |                  |                     |              |                |                 |
| From This Category                                |                            |                  |                     |              |                |                 |
| Environment: Production                           |                            |                  |                     |              |                |                 |
|                                                   | le e cubect of the data of | 12               | dun                 | 000          |                |                 |
| <ul> <li>Apply the isolation only with</li> </ul> | in a subset of the data of | center           | uun                 | nps          |                |                 |
| Advanced Configuration                            |                            |                  |                     |              |                |                 |
| Policy Hit Logs ①                                 | Disabled                   |                  |                     |              |                |                 |
| Cance                                             | el Apply Now               | Save and Monitor |                     |              |                |                 |
| ) × 2 Actions × Create Security Policy Expor      | t & Import 👻               |                  |                     |              |                | ⊤ Filters       |
| /pe name Update                                   |                            |                  |                     |              |                |                 |
| Apple 3                                           |                            |                  |                     | To enforce t | he policy, che | eck the         |
| lected o Monitor                                  |                            |                  |                     | box next to  | the policy, ch | oose            |
| Na Delete urpose                                  | Policy                     |                  |                     | Actions, the |                | ie.             |
| Staging_Production Isolate HR from IT             | Environment: Staging       |                  | Environment: Produc | tion         | Monitoring     | few seconds ago |

#### **QUESTION 3**

#### Task 8

Depending on the order you perform the exam items, the access information and credentials could change. Please refer to the other item performed on Cluster B if you have problems accessing the cluster. The infosec team has requested that audit logs for API Requests and replication capabilities be enabled for all clusters for the top 4 severity levels and pushed to their syslog system using highest reliability possible. They have requested no other logs to be included.

Syslog configuration: Syslog Name: Corp\_syslog Syslop IP: 34.69.43.123 Port: 514 Ensure the cluster is configured to meet these requirements.

A. See the Explanation for step by step solution

#### **Correct Answer: A**

Section:

#### Explanation:

To configure the cluster to meet the requirements of the infosec team, you need to do the following steps:

Log in to Prism Central and go to Network > Syslog Servers > Configure Syslog Server. Enter Corp\_syslog as the Server Name, 34.69.43.123 as the IP Address, and 514 as the Port. Select TCP as the Transport Protocol and enable RELP (Reliable Logging Protocol). This will create a syslog server with the highest reliability possible.

Click Edit against Data Sources and select Cluster B as the cluster. Select API Requests and Replication as the data sources and set the log level to CRITICAL for both of them. This will enable audit logs for API requests and replication capabilities for the top 4 severity levels (EMERGENCY, ALERT, CRITICAL, and ERROR) and push them to the syslog server. Click Save.

Repeat step 2 for any other clusters that you want to configure with the same requirements.

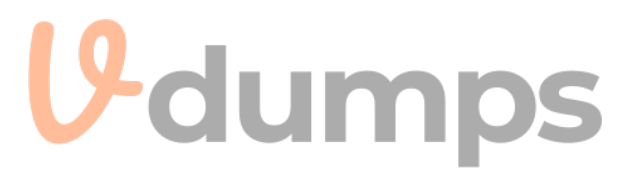

| × Q Dashboard          |                      |                   | A Prism                   |            |                          |                |
|------------------------|----------------------|-------------------|---------------------------|------------|--------------------------|----------------|
| Dashboard              | Main Dashboard 🔍 M   | Manage Dashboards |                           |            |                          |                |
| Calm                   | *                    |                   |                           |            |                          |                |
| Reports                | Cluster Quick Access |                   | Impacted Cluster          |            | Cluster Storage          |                |
| LCM                    | * NTNXPRDG4          |                   |                           | NCO        | CLUSTER USED STORAGE     | DATA REDUCT    |
| Images                 | * NTNXVMWG3          |                   | NINXVMV                   | VG3        | NTNXVMWG3                |                |
| Playbooks              | *                    |                   | ▲ 0 ▲ 9                   |            | NTNXPRDG4                |                |
| Recovery Plans         | *                    |                   | Anomalies (last 24 hours) | <b>▲</b> 0 |                          |                |
| Protection Policies    | *                    |                   | Runway                    | 365 days   |                          |                |
| VMs List               |                      |                   | Inefficient VMs           |            |                          |                |
|                        |                      |                   |                           |            |                          |                |
| Virtual Infrastructure |                      |                   | Plays (last 24 hours)     | 0          |                          |                |
| Policies               | Cluster Punumu       |                   | Chuster CRI II Isaaa      |            | Tacks                    |                |
| Activity               | Cluster Runway       |                   | Cluster CPO Usage         |            | Tasks                    |                |
| Operations             | NTNXPRDG4            | CPU 365+ days     | NTNXVMWG3                 | 6.43%      | View All Task(s)         |                |
| Administration         | NTNXVMWG3            | CPU 365+ days     | NTNXPRDG4                 | 5.84%      |                          |                |
| Services               |                      |                   |                           |            |                          |                |
|                        |                      |                   | Cluster Memory Usage      |            |                          |                |
| Prism Central Setting  |                      |                   |                           |            | No task activity for the | last 48 hours. |
| k                      | <b>Y</b>             |                   | NTNXVMWG3                 | 20.1%      |                          |                |
|                        |                      |                   | NTNXPRDG4                 |            |                          |                |
|                        | VM Efficiency        |                   | Cluster Latency           |            | Reports                  |                |
|                        | 1                    | 3                 | NTNXPRDG4                 | 2.23<br>ms | 2                        | 0              |
|                        | Overprovisioned      | Inactive          | NTNXVMWG3                 | 1.79       | Total Reports            | Scheduled Repo |

| Ξ Q. Syslog Server          | Prism                                                                                        |   |
|-----------------------------|----------------------------------------------------------------------------------------------|---|
| Settings                    | Syslog Servers                                                                               | ? |
|                             | Syslog server confirmation will be applied to Prism Central and all the registered clusters. |   |
| Flow                        | Syslog Servers                                                                               |   |
| ID Based Security           |                                                                                              |   |
| Microsegmentation.          | Only one syslog server can be configured per cluster                                         |   |
|                             | + Configure Syslog Server 3                                                                  |   |
| Socurity                    |                                                                                              |   |
| Cluster Lockdown            | Select data sources to be sent to syslog server.                                             |   |
| SSL Certificate             | Deb Courses                                                                                  |   |
|                             | Data Sources +Edit                                                                           |   |
| Users and Roles             |                                                                                              |   |
| Authentication              |                                                                                              |   |
| Local User Management       |                                                                                              |   |
| Role Mapping                |                                                                                              |   |
|                             |                                                                                              |   |
| Aborts and Notifications    |                                                                                              |   |
| Alert Email Configuration   |                                                                                              |   |
| Alert Policies              | <b>V</b> -dumbs                                                                              |   |
| SMTP Server                 |                                                                                              |   |
| Syslog <sup>m</sup> erver 2 |                                                                                              |   |
|                             |                                                                                              |   |
|                             |                                                                                              |   |

| Syslog Servers                          | ?                |        |
|-----------------------------------------|------------------|--------|
| Server Name<br>Corp_syslog              |                  |        |
| IP Address<br>34.69.43.123              |                  |        |
| Port<br>514                             |                  |        |
| Transport Protocol                      |                  |        |
| Enable RELP (Reliable Logging Protocol) |                  |        |
|                                         | Back Configure 4 |        |
|                                         |                  | vaumps |

| yslog Servers         |                                                                                    | ?    |
|-----------------------|------------------------------------------------------------------------------------|------|
| Data Sources and Resp | ective Severity Level                                                              |      |
| Module Name           | Severity Level                                                                     |      |
| 👩 API Audit           | Select Severity Level +                                                            |      |
| Audit                 | 0 - Emergency: system is unusable ^<br>1 - Alert: action must be taken immediately |      |
| Flow                  | 2 - Critical: critical conditions                                                  |      |
|                       | 3 - Error: error conditions                                                        |      |
|                       | 4 - Warning: warning conditions                                                    |      |
|                       | 5 - Notice: normal but significant condition                                       |      |
|                       | 6 - Informational: informational messages                                          |      |
|                       | 7 - Debug: debug-level messages                                                    | 10 - |

To configure the Nutanix clusters to enable audit logs for API Requests and replication capabilities, and push them to the syslog system with the highest reliability possible, you can follow these steps: Log in to the Nutanix Prism web console using your administrator credentials.

Navigate to the 'Settings' section or the configuration settings interface within Prism.

Locate the 'Syslog Configuration' or 'Logging' option and click on it.

Configure the syslog settings as follows:

Syslog Name: Enter 'Corp\_syslog' as the name for the syslog configuration.

Syslog IP: Set the IP address to '34.69.43.123', which is the IP address of the syslog system.

Port: Set the port to '514', which is the default port for syslog.

Enable the option for highest reliability or persistent logging, if available. This ensures that logs are sent reliably and not lost in case of network interruptions.

Save the syslog configuration.

Enable Audit Logs for API Requests:

In the Nutanix Prism web console, navigate to the 'Cluster' section or the cluster management interface.

Select the desired cluster where you want to enable audit logs.

Locate the 'Audit Configuration' or 'Security Configuration' option and click on it.

Look for the settings related to audit logs and API requests. Enable the audit logging feature and select the top 4 severity levels to be logged.

Save the audit configuration.

Enable Audit Logs for Replication Capabilities:

In the Nutanix Prism web console, navigate to the 'Cluster' section or the cluster management interface.

Select the desired cluster where you want to enable audit logs.

Locate the 'Audit Configuration' or 'Security Configuration' option and click on it.

Look for the settings related to audit logs and replication capabilities. Enable the audit logging feature and select the top 4 severity levels to be logged. Save the audit configuration.

After completing these steps, the Nutanix clusters will be configured to enable audit logs for API Requests and replication capabilities. The logs will be sent to the specified syslog system with the highest reliability possible.

ncli

<ncli> rsyslog-config set-status enable=false <ncli> rsyslog-config add-server name=Corp\_Syslog ip-address=34.69.43.123 port=514 network-protocol=tdp relp-enabled=false <ncli> rsyslog-config add-module server-name= Corp Syslog module-name=APLOS level=INFO <ncli> rsyslog-config add-module server-name= Corp Syslog module-name=CEREBRO level=INFO <ncli> rsyslog-config set-status enable=true https://portal.nutanix.com/page/documents/kbs/details?targetId=kA00e0000009CEECA2 **QUESTION 4** Task 9 Part1 An administrator logs into Prism Element and sees an alert stating the following: Cluster services down on Controller VM (35.197.75.196) Correct this issue in the least disruptive manner. Part2 In a separate request, the security team has noticed a newly created cluster is reporting. CVM [35.197.75.196] is using the default password. They have provided some new security requirements for cluster level security. Security requirements: Update the default password for the root user on the node to match the admin user password: Note: 192.168.x.x is not available. To access a node use the Host IP (172.30.0.x) from a CVM or the supplied external IP address. Update the default password for the nutanix user on the CVM to match the admin user password. Resolve the alert that is being reported. Output the cluster-wide configuration of the SCMA policy to Desktop\Files\output.txt before changes are made. Enable the Advance intrusion Detection Environment (AIDE) to run on a weekly basis for the cluster. Enable high-strength password policies for the cluster. Ensure CVMs require SSH keys for login instead of passwords. (SSH keys are located in the Desktop\Files\SSH folder). Ensure the clusters meets these requirements. Do not reboot any cluster components. A. See the Explanation for step by step solution

#### **Correct Answer: A**

Section:

#### Explanation:

To correct the issue of cluster services down on Controller VM (35.197.75.196) in the least disruptive manner, you need to do the following steps:

Log in to Prism Element using the admin user credentials.

Go to the Alerts page and click on the alert to see more details.

You will see which cluster services are down on the Controller VM. For example, it could be cassandra, curator, stargate, etc.

To start the cluster services, you need to SSH to the Controller VM using the nutanix user credentials. You can use any SSH client such as PuTTY or Windows PowerShell to connect to the Controller VM. You will need the IP address and the password of the nutanix user, which you can find in Desktop\Files\SSH\nutanix.txt.

Once you are logged in to the Controller VM, run the command:

cluster status | grep -v UP

This will show you which services are down on the Controller VM.

To start the cluster services, run the command:

cluster start

This will start all the cluster services on the Controller VM.

To verify that the cluster services are running, run the command:

cluster status | grep -v UP

This should show no output, indicating that all services are up.

To clear the alert, go back to Prism Element and click on Resolve in the Alerts page.

To meet the security requirements for cluster level security, you need to do the following steps:

To update the default password for the root user on the node to match the admin user password, you need to SSH to the node using the root user credentials. You can use any SSH client such as PuTTY or Windows PowerShell to connect to the node. You will need the IP address and the password of the root user, which you can find in Desktop/Files/SSH/root.txt.

#### Once you are logged in to the node, run the command:

#### passwd

This will prompt you to enter a new password for the root user. Enter the same password as the admin user, which you can find in Desktop\Files\SSH\admin.txt. To update the default password for the nutanix user on the CVM to match the admin user password, you need to SSH to the CVM using the nutanix user credentials. You can use any SSH client such as PuTTY or Windows PowerShell to connect to the CVM. You will need the IP address and the password of the nutanix user, which you can find in Desktop/Files/SSH/nutanix.txt. Once you are logged in to the CVM, run the command:

#### passwd

This will prompt you to enter a new password for the nutanix user. Enter the same password as the admin user, which you can find in Desktop/Files/SSH/admin.txt. To resolve the alert that is being reported, go back to Prism Element and click on Resolve in the Alerts page.

To output the cluster-wide configuration of SCMA policy to Desktop/Files/output.txt before changes are made, you need to log in to Prism Element using the admin user credentials. Go to Security > SCMA Policy and click on View Policy Details. This will show you the current settings of SCMA policy for each entity type.

Copy and paste these settings into a new text file named Desktop/Files/output.txt.

To enable AIDE (Advanced Intrusion Detection Environment) to run on a weekly basis for the cluster, you need to log in to Prism Element using the admin user credentials. Go to Security > AIDE Configuration and click on Enable AIDE. This will enable AIDE to monitor file system changes on all CVMs and nodes in the cluster.

Select Weekly as the frequency of AIDE scans and click Save.

To enable high-strength password policies for the cluster, you need to log in to Prism Element using the admin user credentials.

Go to Security > Password Policy and click on Edit Policy. This will allow you to modify the password policy settings for each entity type.

For each entity type (Admin User, Console User, CVM User, and Host User), select High Strength as the password policy level and click Save.

To ensure CVMs require SSH keys for login instead of passwords, you need to log in to Prism Element using the admin user credentials.

Go to Security > Cluster Lockdown and click on Configure Lockdown. This will allow you to manage SSH access settings for the cluster.

Uncheck Enable Remote Login with Password. This will disable password-based SSH access to the cluster.

Click New Public Key and enter a name for the key and paste the public key value from Desktop/Files/SSH/id rsa.pub. This will add a public key for key-based SSH access to the cluster. Click Save and Apply Lockdown. This will apply the changes and ensure CVMs require SSH keys for login instead of passwords.

Part1

Enter CVM ssh and execute:

cluster status | grep -v UP

cluster start

If there are issues starting some services, check the following:

Check if the node is in maintenance mode by running the ncli host ls command on the CVM. Verify if the parameter Under Maintenance Mode is set to False for the node where the services are down. If the parameter Under Maintenance Mode is set to True, remove the node from maintenance mode by running the following command:

JUIIL

nutanix@cvm\$ ncli host edit id=<host id> enable-maintenance-mode=false

You can determine the host ID by using ncli host ls.

See the troubleshooting topics related to failed cluster services in the Advanced Administration Guide available from the Nutanix Portal's Software Documentation page. (Use the filters to search for the guide for your AOS version). These topics have information about common and AOS-specific logs, such as Stargate, Cassandra, and other modules.

Check for any latest FATALs for the service that is down. The following command prints all the FATALs for a CVM. Run this command on all CVMs.

nutanix@cvm\$ for i in `svmips`; do echo 'CVM: \$i'; ssh \$i 'ls -ltr /home/nutanix/data/logs/\*.FATAL'; done

NCC Health Check: cluster\_services\_down\_check (nutanix.com)

Part2

Update the default password for the root user on the node to match the admin user password

echo -e 'CHANGING ALL AHV HOST ROOT PASSWORDS.\nPlease input new password: '; read -rs password1; echo 'Confirm new password: '; read -rs password2; if [ '\$password1' == '\$password2' ]; then for host in \$(hostips); do echo Host \$host; echo \$password1 | ssh root@\$host 'passwd --stdin root'; done; else echo 'The passwords do not match'; fi

Update the default password for the nutanix user on the CVM

sudo passwd nutanix

Output the cluster-wide configuration of the SCMA policy

ncli cluster get-hypervisor-security-config

Output Example:

nutanix@NTNX-372a19a3-A-CVM:10.35.150.184:~\$ ncli cluster get-hypervisor-security-config

Enable Aide : false

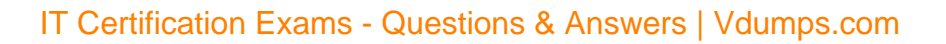

Enable Core : false Enable High Strength P... : false Enable Banner : false Schedule : DAILY Enable iTLB Multihit M... : false Enable the Advance intrusion Detection Environment (AIDE) to run on a weekly basis for the cluster. ncli cluster edit-hypervisor-security-params enable-aide=true ncli cluster edit-hypervisor-security-params schedule=weekly Enable high-strength password policies for the cluster. ncli cluster edit-hypervisor-security-params enable-high-strength-password=true

Ensure CVMs require SSH keys for login instead of passwords

https://portal.nutanix.com/page/documents/kbs/details?targetId=kA060000008gb3CAA

| Cluster is not locked down.  Cluster lockdown makes your connection to the cluster more To lock down the cluster, delete all keys in the cluster and di remote login with password.  Enable Remote Login with Password  Name Key Test Ssh-rsa AAAAB3NzaClyc2EAA                                      | Cluster is not locked down.<br>Cluster lockdown makes your connection to the cluster more<br>To lock down the cluster, delete all keys in the cluster and di<br>remote login with password.<br>Enable Remote Login with Password<br>+ New Public Key<br>Nams Key<br>Test Key<br>ABC-Lnx-Pubkey Ssh-rsa AAAAB3NzaClyc2EAA     | Cluster is not locked down.<br>Cluster lockdown makes your connection to the cluster more<br>To lock down the cluster, delete all keys in the cluster and di<br>remote login with password.<br>Enable Remote Login with Password<br>* New Public Key<br>Name<br>Key<br>Test<br>ABC-Lnx-Pubkey<br>Sth-rsd AAAAB3NzaClyc2EAd   | Switch | Cluster Lockdown                                               |
|----------------------------------------------------------------------------------------------------|----------------------------------------------------------------------------------------------------|----------------------------------------------------------------------------------------------------|--------|----------------------------------------------------------------|
| Cluster is not locked down.<br>Cluster lockdown makes your connection to the cluster more<br>To lock down the cluster, delete all keys in the cluster and dis<br>remote login with password.<br>Enable Remote Login with Password<br>+ New Public Key<br>Nama Key<br>Test Sphersa AAAAB3NzaClyc2EAA. | Cluster is not locked down.<br>Cluster lockdown makes your connection to the cluster more<br>To lock down the cluster, delete all keys in the cluster and dis<br>remote login with password.<br>Enable Remote Login with Password<br>+ New Public Key<br>Name<br>Key<br>Test<br>ABC-Lnx-Pubkey<br>Ssh-rsa AAAAB3NzaCiyc2EAA. | Cluster is not locked down.<br>Cluster lockdown makes your connection to the cluster more<br>To lock down the cluster, delete all keys in the cluster and dis<br>remote login with password.<br>Enable Remote Login with Password<br>+ New Public Key<br>Name<br>Key<br>Test<br>ABC-Lnx-Pubkey<br>Ssh-rsa-AAAAB3NzaClyc2EAA. |        |                                                                |
| Cluster lockdown makes your connection to the cluster more<br>To lock down the cluster, delete all keys in the cluster and di<br>remote login with password.<br>Enable Remote Login with Password<br>+ New Public Key<br>Name Key<br>Test Stherea AAAAB3NzaCiyo2EAA                                  | Cluster lockdown makes your connection to the cluster more<br>To lock down the cluster, delete all keys in the cluster and di<br>remote login with password.<br>Enable Remote Login with Password<br>+ New Public Key<br>Name<br>Key<br>Test<br>ABC-Lnx-Pubkey<br>Sth-rsa AAAAB3NzaC1yc2EAA                                  | Cluster lockdown makes your connection to the cluster more<br>To lock down the cluster, delete all keys in the cluster and di<br>remote login with password.<br>Enable Remote Login with Password<br>+ New Public Key<br>Name<br>Key<br>Test<br>ABC-Lnx-Pubkey<br>Ssh-rsa AAAAB3NzaC1yc2EAA                                  |        | Cluster is not locked down.                                    |
| To lock down the cluster, delete all keys in the cluster and di<br>remote login with password.   Enable Remote Login with Password    Namp Key Test SSNersa AAAAB3NzaCiyc2EAA                                                                                                    | To lock down the cluster, delete all keys in the cluster and di<br>remote login with password.   Enable Remote Login with Password   Name Key Test Ssh-rsa AAAAB3NzaC1yc2EAA ABC-Lnx-Pubkey Ssh-rsa AAAAB3NzaC1yc2EAA                                                                                                    | To lock down the cluster, delete all keys in the cluster and di<br>remote login with password.   Enable Remote Login with Password    Namo Key Test Sshersa AAAAB3NzaCiyc2EAA ABC-Lnx-Pubkey Ssh-rsa AAAAB3NzaCiyc2EAA                                                                                                    |        | Cluster lockdown makes your connection to the cluster mor      |
| Enable Remote Login with Password     For Public Key     Name Key     Test     Shersa AAAAB3NzaC1yc2EAA                                                                                                    |                                                                                                    | Enable Remote Login with Password     For Public Key      Name     Key      Test     Sshersa AAAAB3NzaCiyc2EAA      ABC-Lnx-Pubkey     ssh-rsa AAAAB3NzaCiyc2EAA                                                                                                    |        | To lock down the cluster, delete all keys in the cluster and d |
|                                                                                                    |                                                                                                    | + New Public Key Nama Key Test Ssh-rsa-AAAAB3NzaCiyc2EAA. ABC-Lnx-Pubkey ssh-rsa-AAAAB3NzaCiyc2EAA.                                                                                                    |        | Enable Remote Login with Pactword                              |
| + New Public Key Namo Key Test sshirtsa AAAAB3NzaCiyc2EAA                                                                                                    | + New Public Key Name Key Test Ssh-rsa-AAAB3NzaCiyc2EAA ABC-Lnx-Pubkey Ssh-rsa-AAAB3NzaCiyc2EAA                                                                                                    | + New Public Key Nama Key Test Ssh-rsa-AAAAB3NzaC1yc2EAA. ABC-Lnx-Pubkey ssh-rsa-AAAAB3NzaC1yc2EAA.                                                                                                    |        | Chable Remote Login with Password                              |
| Name Key<br>Test SSh-rsa AAAAB3NzaC1yc2EAA                                                                                                    | Name Key<br>Test ssh-rsa-AAAB3NzaCiyc2EAA<br>ABC-Lnx-Pubkey ssh-rsa-AAAAB3NzaCiyc2EAA                                                                                                    | Namo Key<br>Test Ssh-rsa AAAAB3NzaC1yc2EAA<br>ABC-Lnx-Pubkey ssh-rsa AAAAB3NzaC1yc2EAA                                                                                                    |        | + New Public Key                                               |
| Test ssh-rsa AAAAB3NzaCiyc2EAA                                                                                                    | Test<br>ABC-Lnx-Pubkey<br>ssh-rsa AAAAB3NzaC1yc2EAA                                                                                                    | Test<br>ABC-Lnx-Pubkey<br>ssh-rsa AAAAB3NzaC1yc2EAA                                                                                                    |        |                                                                |
| Test Ssh-rsa AAAAB3NzaC1yc2EAA                                                                                                    | Test<br>ABC-Lnx-Pubkey ssh-rsa AAAAB3NzaC1yc2EAA                                                                                                    | Test<br>ABC-Lnx-Pubkey<br>ssh-rsa AAAAB3NzaC1yc2EAA                                                                                                    |        | Name Key                                                       |
|                                                                                                    | ABC-Lnx-Pubkey ssh-rsa AAAAB3NzaC1yc2EAA                                                                                                    | ABC-Lnx-Pubkey ssh-rsa AAAAB3NzaC1yc2EAA                                                                                                    |        | Test sshrsa AAAAB3NzaClyc2EA                                   |
|                                                                                                    |                                                                                                    |                                                                                                    |        |                                                                |
|                                                                                                    |                                                                                                    |                                                                                                    |        |                                                                |

| Name            |      |
|-----------------|------|
| name_publuc_key |      |
| 3               |      |
| Public Key here |      |
|                 |      |
| < Back          | Save |

# **V**-dumps

IT Certification Exams - Questions & Answers | Vdumps.com

RuTTY Configuration

| Keyboard 🔺                                 | Basic options for your PuTTY s                                        | session                |
|--------------------------------------------|-----------------------------------------------------------------------|------------------------|
| Bell<br>Features                           | Specify the destination you want to conn<br>Host Name (or IP address) | Port                   |
| Window Appearance                          | 10.30.8.19 CVM IP                                                     | 22                     |
| Behaviour<br>Translation                   | Connection type:<br><u>S</u> SH O Serial O Other: Telr                | net ~                  |
| Colours                                    | Load, save or delete a stored session<br>Sav <u>e</u> d Sessions      |                        |
| Proxy<br>SSH<br>Kex<br>Host keys<br>Cipher | Default Settings                                                      | Load<br>Save<br>Delete |
| X11<br>Tunnels<br>Bugs                     | Close window on exit:<br>Always Never Only on                         | clean exit             |
| More bugs<br>Host Keys<br>Cipher<br>⊕ Auth | Private key file for authentication:<br>Private key                   | Browse                 |
| TTY<br>X11<br>Tunnels<br>Bugs<br>More bugs |                                                                       | 65                     |
| About He                                   | lp Open                                                               | Cancel                 |

#### **QUESTION 5**

Task 10

An administrator is working to create a VM using Nutanix V3 API calls with the following specifications.

\* VM specifications:

```
**: [
        "'metadata' is a required property",
        "'spec' is a required property"
    1
},
"message": "Request could not be processed.",
"reason": "INVALID_REQUEST"
```

\* vCPUs: 2

- \* Memory: BGb
- \* Disk Size: 50Gb
- \* Cluster: Cluster A
- \* Network: default- net

The API call is falling, indicating an issue with the payload:

The body is saved in Desktop/ Files/API Create VM,text

Correct any issues in the text file that would prevent from creating the VM. Also ensure the VM will be created as speeded and make sure it is saved for re-use using that filename. Deploy the vm through the API

Note: Do not power on the VM.

A. See the Explanation for step by step solution

#### **Correct Answer: A**

#### Section:

#### Explanation:

```
https://portal.nutanix.com/page/documents/kbs/details?targetId=kA00e00000LLEzCAO
https://jsonformatter.curiousconcept.com/#
acli net.list (uuid network defult net)
ncli cluster info (uuid cluster)
Put Call: https://Prism Central IP address : 9440/api/nutanix/v3vms
Edit these lines to fix the API call, do not add new lines or copy lines.
You can test using the Prism Element API explorer or PostMan
Body:
'spec': {
'name': 'Test Deploy',
'resources': {
'power state':'OFF',
```

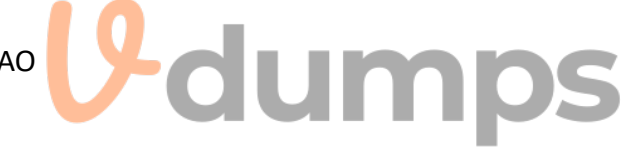

```
'device properties': {
```

'num\_vcpus\_per\_socket': ,

'memory\_size\_mib': 8192,

'disk size mib': 51200, 'device properties': { 'device\_type':'DISK'

'num sockets': 1,

'disk list': [

{

} },

```
'device type':'CDROM'
'nic_list':[
'nic_type': 'NORMAL_NIC',
'is connected': true,
'ip_endpoint_list': [
'ip_type': 'DHCP'
'subnet reference': {
'kind': 'subnet',
'name': 'default net',
'uuid': '0000000-0000-0000-0000-00000000000'
'cluster_reference': {
'kind': 'cluster',
'name': 'NTNXDemo',
'uuid': '0000000-0000-0000-0000-00000000000'
},
'api_version': '3.1.0',
'metadata': {
'kind': 'vm'
}
https://www.nutanix.dev/2019/08/26/post-a-package-building-your-first-nutanix-rest-api-post-request/
Reference
```

#### **QUESTION 6**

#### Task 11

An administrator has noticed that after a host failure, the SQL03 VM was not powered back on from another host within the cluster. The Other SQL VMs (SQL01, SQL02) have recovered properly in the past. Resolve the issue and configure the environment to ensure any single host failure affects a minimal number os SQL VMs. Note: Do not power on any VMs

A. See the Explanation for step by step solution

#### **Correct Answer: A**

#### Section:

#### **Explanation:**

One possible reason why the SQL03 VM was not powered back on after a host failure is that the cluster was configured with the default (best effort) VM high availability mode, which does not guarantee the availability of VMs in case of insufficient resources on the remaining hosts. To resolve this issue, I suggest changing the VM high availability mode to guarantee (reserved segments), which reserves some memory on each host for failover of VMs from a failed host. This way, the SQL03 VM will have a higher chance of being restarted on another host in case of a host failure. To change the VM high availability mode to guarantee (reserved segments), you can follow these steps:

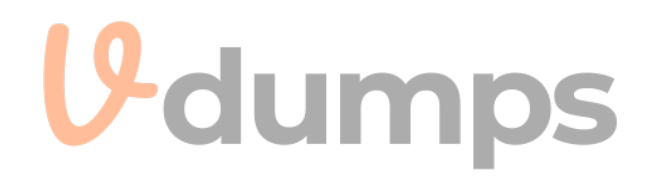

Log in to Prism Central and select the cluster where the SQL VMs are running. Click on the gear icon on the top right corner and select Cluster Settings. Under Cluster Services, click on Virtual Machine High Availability. Select Guarantee (Reserved Segments) from the drop-down menu and click Save. To configure the environment to ensure any single host failure affects a minimal number of SQL VMs, I suggest using anti-affinity rules, which prevent VMs that belong to the same group from running on the same host. This way, if one host fails, only one SQL VM will be affected and the other SQL VMs will continue running on different hosts. To create an anti-affinity rule for the SQL VMs, you can follow these steps: Log in to Prism Central and click on Entities on the left menu. Select Virtual Machines from the drop-down menu and click on Create Group. Enter a name for the group, such as SQL Group, and click Next. Select the SQL VMs (SQL01, SQL02, SQL03) from the list and click Next. Select Anti-Affinity from the drop-down menu and click Next. Review the group details and click Finish. I hope this helps. How else can I help? https://portal.nutanix.com/page/documents/details?targetId=AHV-Admin-Guide-v6\_5:ahv-affinity-policies-c.html Ξ Q VMs ▸ Affinity Policies Prism VMs Summary Policies -Metrics v < List Alerts Events Create Affinity Policy Actions ~ **U**dumps

Viewing all 2 Affinity Policies

| Name                                | VMs | Hosts | VM Compliance Status | Modified By |
|-------------------------------------|-----|-------|----------------------|-------------|
|                                     |     |       |                      |             |
| <ul> <li>bugtestaffinity</li> </ul> | 2   | 1     | A 2 Non Compliant    | admin       |

#### **QUESTION 7**

Task 12

An administrator needs to create a report named VMs\_Power\_State that lists the VMs in the cluster and their basic details including the power state for the last month. No other entities should be included in the report.

<a target='\_blank' href='mailto:admin@syberdyne.net'>The report should run monthly and should send an email to admin@syberdyne.net when it runs.</a> Generate an instance of the report named VMs\_Power\_State as a CSV and save the zip file as Desktop\Files\VMs\_Power\_state.zip Note: Make sure the report and zip file are named correctly. The SMTP server will not be configured.

A. See the Explanation for step by step solution

**Correct Answer: A** Section: Explanation:

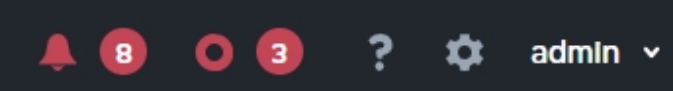

47 Total VMs

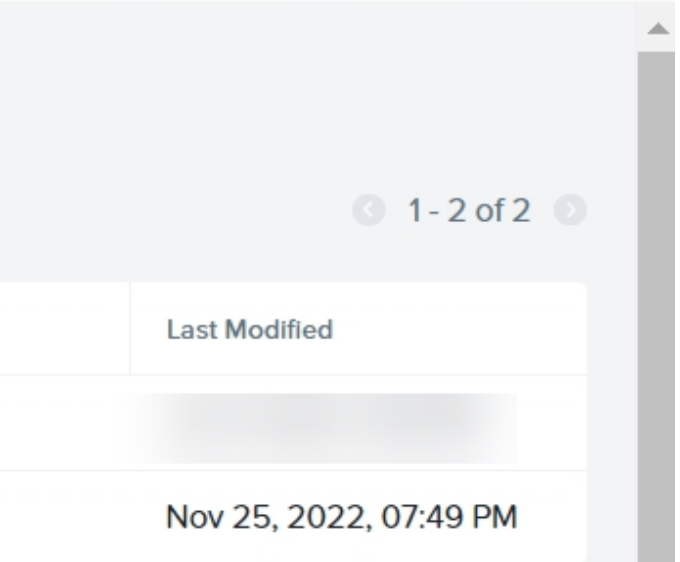

To create a report named VMs Power State that lists the VMs in the cluster and their basic details including the power state for the last month, you can follow these steps: Log in to Prism Central and click on Entities on the left menu.

Select Virtual Machines from the drop-down menu and click on Create Report.

Enter VMs Power State as the report name and a description if required. Click Next.

Under the Custom Views section, select Data Table. Click Next.

Under the Entity Type option, select VM. Click Next.

Under the Custom Columns option, add the following variables: Name, Cluster Name, vCPUs, Memory, Power State. Click Next.

Under the Time Period option, select Last Month. Click Next.

Under the Report Settings option, select Monthly from the Schedule drop-down menu. Enter admin@syberdyne.net as the Email Recipient. Select CSV as the Report Output Format. Click Next. Review the report details and click Finish.

To generate an instance of the report named VMs Power State as a CSV and save the zip file as Desktop/Files/VMs Power state.zip, you can follow these steps:

Log in to Prism Central and click on Operations on the left menu.

Select Reports from the drop-down menu and find the VMs\_Power\_State report from the list. Click on Run Now.

Wait for the report to be generated and click on Download Report. Save the file as Desktop\Files\VMs Power state.zip.

1. Open the Report section on Prism Central (Operations > Reports)

- 2. Click on the New Report button to start the creation of your custom report
- 3. Under the Custom Views section, select Data Table
- 4. Provide a title to your custom report, as well as a description if required.
- 5. Under the Entity Type option, select VM
- 6. This report can include all as well as a selection of the VMs
- 7. Click on the Custom Columns option and add the below variables:
- a. Name Name of the listed Virtual Machine
- b. vCPUs A combination of the vCores and vCPU's assigned to the Virtual Machine
- c. Memory Amount of memory assigned to the Virtual Machine

8. Under the Aggregation option for Memory and Disk Usage accept the default Average option

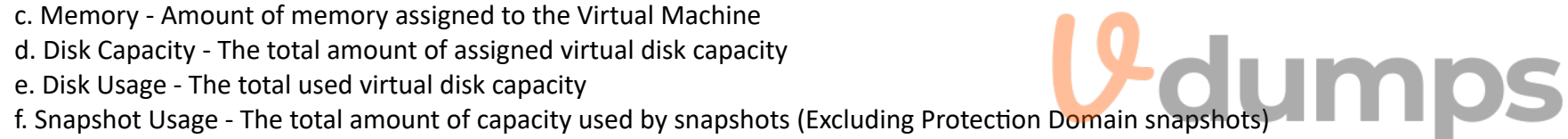

#### Columns

### FOCUS Custom Columns

| Custom | \$ |
|--------|----|
|--------|----|

| Column Name    | Aggregation     |
|----------------|-----------------|
| Name           | 3.7.3           |
| vCPUs          | 9. <b>-</b> S   |
| Memory         | Average -       |
| Disk Capacity  |                 |
| Disk Usage     | Average - Cumps |
| Snapshot Usage | 5 <b>-</b> 5    |

9. Click on the Add button to add this custom selection to your report

10. Next click on the Save and Run Now button on the bottom right of the screen

11. Provide the relevant details on this screen for your custom report:

| Run Report                                         | ? X   |
|----------------------------------------------------|-------|
| Report                                             |       |
|                                                    |       |
| REPORT INSTANCE NAME                               |       |
| DESCRIPTION                                        |       |
| TIME PERIOD FOR REPORT                             |       |
| Last 24 Hours                                      | dumps |
| TIMEZONE                                           |       |
|                                                    | •     |
| Report Format                                      |       |
| D PDF                                              |       |
| CSV                                                |       |
| Email Report                                       |       |
| Report will be emailed to the following recipients |       |
| ADDITIONAL RECIPIENTS                              |       |
|                                                    |       |

12. You can leave the Time Period For Report variable at the default of Last 24 Hours

13. Specify a report output of preference (PDF or CSV) and if required Additional Recipients for this report to be mailed to. The report can also simply be downloaded after this creation and initial run if required 14. Below is an example of this report in a CSV format:

#### **QUESTION 8**

Task 12

An administrator needs to create a report named VMs\_Power\_State that lists the VMs in the cluster and their basic details including the power state for the last month. No other entities should be included in the report.

<a target='\_blank' href='mailto:admin@syberdyne.net'>The report should run monthly and should send an email to admin@syberdyne.net when it runs.</a> Generate an instance of the report named VMs\_Power\_State as a CSV and save the zip file as Desktop\Files\VMs\_Power\_state.zip Note: Make sure the report and zip file are named correctly. The SMTP server will not be configured.

#### A. See the Explanation for step by step solution

#### **Correct Answer: A**

#### Section:

#### **Explanation:**

To create a report named VMs\_Power\_State that lists the VMs in the cluster and their basic details including the power state for the last month, you can follow these steps: Log in to Prism Central and click on Entities on the left menu.

Select Virtual Machines from the drop-down menu and click on Create Report.

Enter VMs\_Power\_State as the report name and a description if required. Click Next.

Under the Custom Views section, select Data Table. Click Next.

Under the Entity Type option, select VM. Click Next.

Under the Custom Columns option, add the following variables: Name, Cluster Name, vCPUs, Memory, Power State. Click Next.

Under the Time Period option, select Last Month. Click Next.

Under the Report Settings option, select Monthly from the Schedule drop-down menu. Enter admin@syberdyne.net as the Email Recipient. Select CSV as the Report Output Format. Click Next. Review the report details and click Finish.

To generate an instance of the report named VMs\_Power\_State as a CSV and save the zip file as Desktop\Files\VMs\_Power\_state.zip, you can follow these steps:

Log in to Prism Central and click on Operations on the left menu.

Select Reports from the drop-down menu and find the VMs\_Power\_State report from the list. Click on Run Now.

Wait for the report to be generated and click on Download Report. Save the file as Desktop\Files\VMs\_Power\_state.zip.

- 1. Open the Report section on Prism Central (Operations > Reports)
- 2. Click on the New Report button to start the creation of your custom report
- 3. Under the Custom Views section, select Data Table
- 4. Provide a title to your custom report, as well as a description if required.
- 5. Under the Entity Type option, select VM
- 6. This report can include all as well as a selection of the VMs
- 7. Click on the Custom Columns option and add the below variables:
- a. Name Name of the listed Virtual Machine
- b. vCPUs A combination of the vCores and vCPU's assigned to the Virtual Machine
- c. Memory Amount of memory assigned to the Virtual Machine
- d. Disk Capacity The total amount of assigned virtual disk capacity
- e. Disk Usage The total used virtual disk capacity
- f. Snapshot Usage The total amount of capacity used by snapshots (Excluding Protection Domain snapshots)
- 8. Under the Aggregation option for Memory and Disk Usage accept the default Average option

#### Columns

### FOCUS Custom Columns

| Custom | \$ |
|--------|----|
|--------|----|

| Column Name    | Aggregation     |
|----------------|-----------------|
| Name           | 3.7.3           |
| vCPUs          | 9. <b>-</b> S   |
| Memory         | Average -       |
| Disk Capacity  |                 |
| Disk Usage     | Average - Cumps |
| Snapshot Usage | -               |

9. Click on the Add button to add this custom selection to your report

10. Next click on the Save and Run Now button on the bottom right of the screen

11. Provide the relevant details on this screen for your custom report:

| Run Report                                         | ? X   |
|----------------------------------------------------|-------|
| Report                                             |       |
|                                                    |       |
| REPORT INSTANCE NAME                               |       |
| DESCRIPTION                                        |       |
| TIME PERIOD FOR REPORT                             |       |
| Last 24 Hours                                      | dumps |
| TIMEZONE                                           |       |
|                                                    | •     |
| Report Format                                      |       |
| D PDF                                              |       |
| CSV                                                |       |
| Email Report                                       |       |
| Report will be emailed to the following recipients |       |
| ADDITIONAL RECIPIENTS                              |       |
|                                                    |       |

12. You can leave the Time Period For Report variable at the default of Last 24 Hours

13. Specify a report output of preference (PDF or CSV) and if required Additional Recipients for this report to be mailed to. The report can also simply be downloaded after this creation and initial run if required 14. Below is an example of this report in a CSV format:

#### **QUESTION 9**

#### Task 14

The application team has requested several mission-critical VMs to be configured for disaster recovery. The remote site (when added) will not be managed by Prism Central. As such, this solution should be built using the Web Console.

Disaster Recovery requirements per VM: Mkt01 RPO: 2 hours Retention: 5 snapshots Fin01 RPO: 15 minutes Retention: 7 days Dev01 RPO: 1 day Retention: 2 snapshots Configure a DR solution that meets the stated requirements. Any objects created in this item must start with the name of the VM being protected. Note: the remote site will be added later

A. See the Explanation for step by step solution

#### Correct Answer: A

Section:

#### **Explanation:**

To configure a DR solution that meets the stated requirements, you can follow these steps:

Log in to the Web Console of the source cluster where the VMs are running.

Click on Protection Domains on the left menu and click on Create Protection Domain.

Enter a name for the protection domain, such as PD\_Mkt01, and a description if required. Click Next.

Select Mkt01 from the list of VMs and click Next.

Select Schedule Based from the drop-down menu and enter 2 hours as the interval. Click Next.

Select Remote Site from the drop-down menu and choose the remote site where you want to replicate the VM. Click Next.

Enter 5 as the number of snapshots to retain on both local and remote sites. Click Next.

Review the protection domain details and click Finish.

Repeat the same steps for Fin01 and Dev01, using PD\_Fin01 and PD\_Dev01 as the protection domain names, and adjusting the interval and retention values according to the requirements.

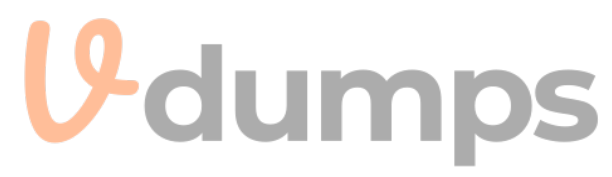

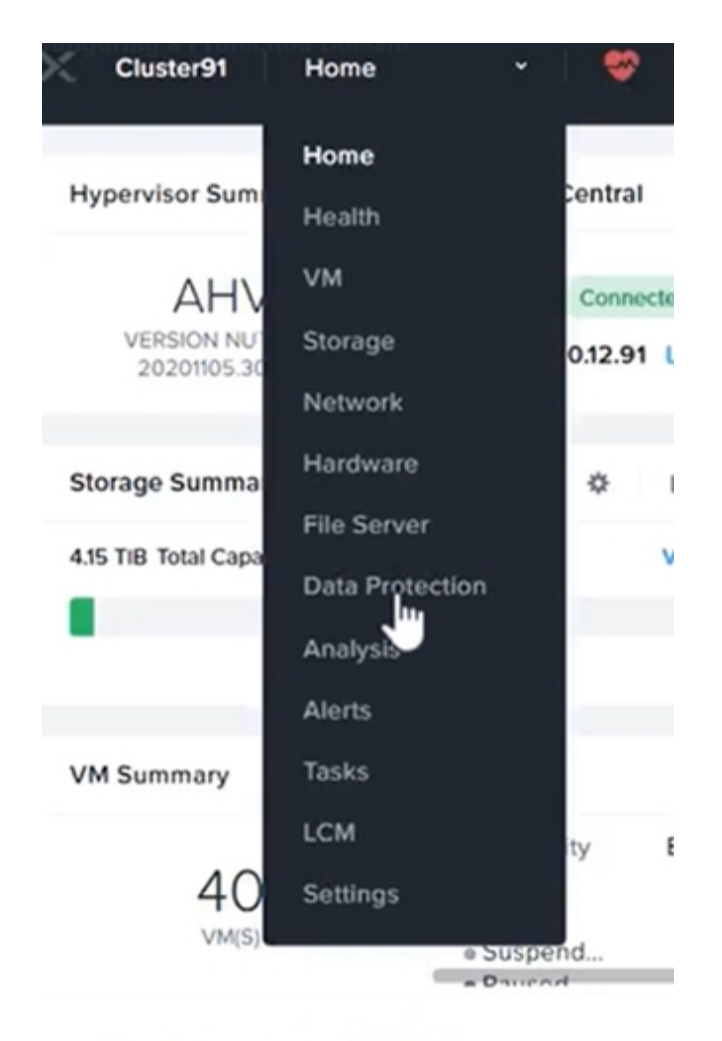

#### + Protection Domain

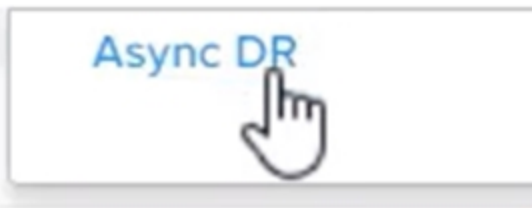

A protection domain is a grouping of Virtual Machines for disaster recovery purposes. Enter a name (using alpha numeric characters only) for the protection domain you would like to create. You will then be guided into assigning Virtual Machines to it, and scheduling it.

Name

#### Mkt01-PD

## **V**-dumps

#### Protection Domain

| nprotected Entities (49) ?      | Protected |
|---------------------------------|-----------|
| Mkt01                           | Search b  |
| uto protect related entities. ? |           |
| tect Selected Entities (1)      |           |
| vious                           | Next      |
|                                 |           |

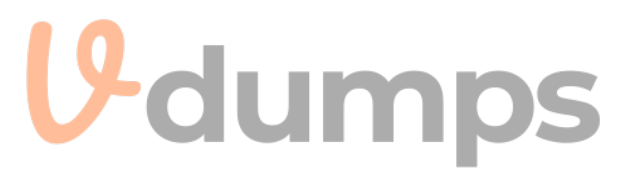

| Search by Entity Name |                                 |                             |  |  |
|-----------------------|---------------------------------|-----------------------------|--|--|
| Search by CG Name     |                                 |                             |  |  |
| $\bigcirc$            | <ul> <li>Entity Name</li> </ul> | CG                          |  |  |
|                       | Mkt01                           | Mkt01                       |  |  |
|                       |                                 |                             |  |  |
|                       |                                 |                             |  |  |
|                       |                                 |                             |  |  |
|                       |                                 |                             |  |  |
| <                     |                                 | Unprotect Selected Entities |  |  |
|                       |                                 | N                           |  |  |
| ſ                     |                                 |                             |  |  |

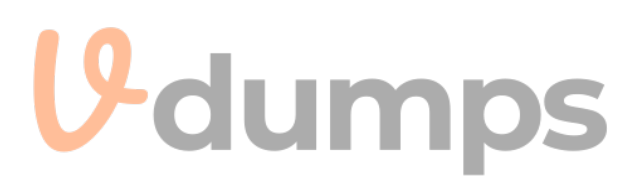

#### **Protection Domain**

Name Entities Schedule

#### Configure your local schedule

#### Retention policy

| O Repeat every minute(s) ?                     | ☑ Local keep the last 1 snapshots                    |
|------------------------------------------------|------------------------------------------------------|
| O Repeat every hour(s) ?                       | Remote sites have not been defined for this cluster. |
| O Repeat every day(s) ?                        |                                                      |
| ○ Repeat weekly<br>○ S ○ M ○ T ○ W ○ T ○ F ○ S | 12 dumps                                             |
| O Repeat monthly                               | Vuunps                                               |
| Day of month: e.g., 1,10,20 ?                  |                                                      |
| Start on 10/16/2022 🖬 at 1:31 PM 🕑             |                                                      |
| 🗆 End on 🗎 at 🕓                                |                                                      |

Create application consistent snapshots

Cancel

Create Schedule